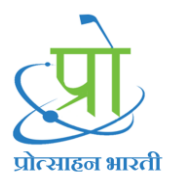

# **User Manual of Manager**

1. Select Login As Manager, Select Login Type and Enter Valid Credintials

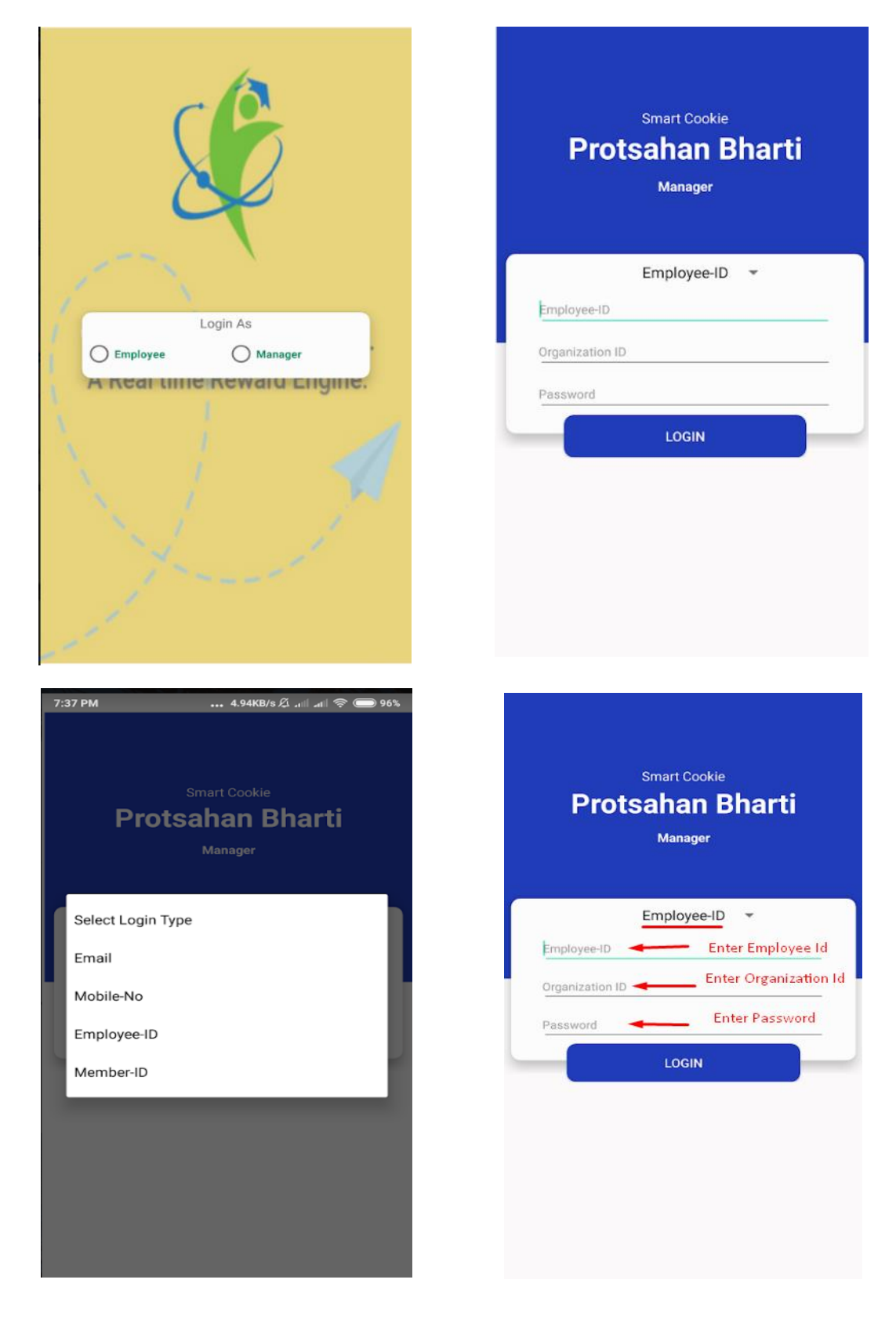

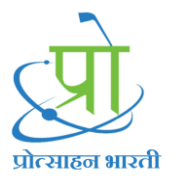

After Login Dashboard will get display, here

| If Login user is  | Give Reward Points To |
|-------------------|-----------------------|
| Managar           |                       |
| wanager           | 1. Employee           |
|                   |                       |
| Reviewing Officer | 1. Employee           |
|                   | 2. Manager            |
| Member Secretary  | 1. Employee           |
|                   | 2. Manager            |
|                   | 3. Reviewing Officer  |
| Vice Chairman     | 1 Frankovaa           |
| vice Chairman     | 1. Employee           |
|                   | 2. Manager            |
|                   | 3. Reviewing Officer  |
|                   | 4. Member Secretary   |
| Chairman          | 1. Employee           |
|                   | 2. Manager            |
|                   | 3. Reviewing Officer  |
|                   | 4. Member Secretary   |
|                   | 5. Vice Chairman      |
|                   |                       |

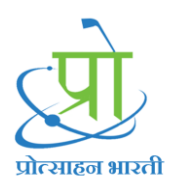

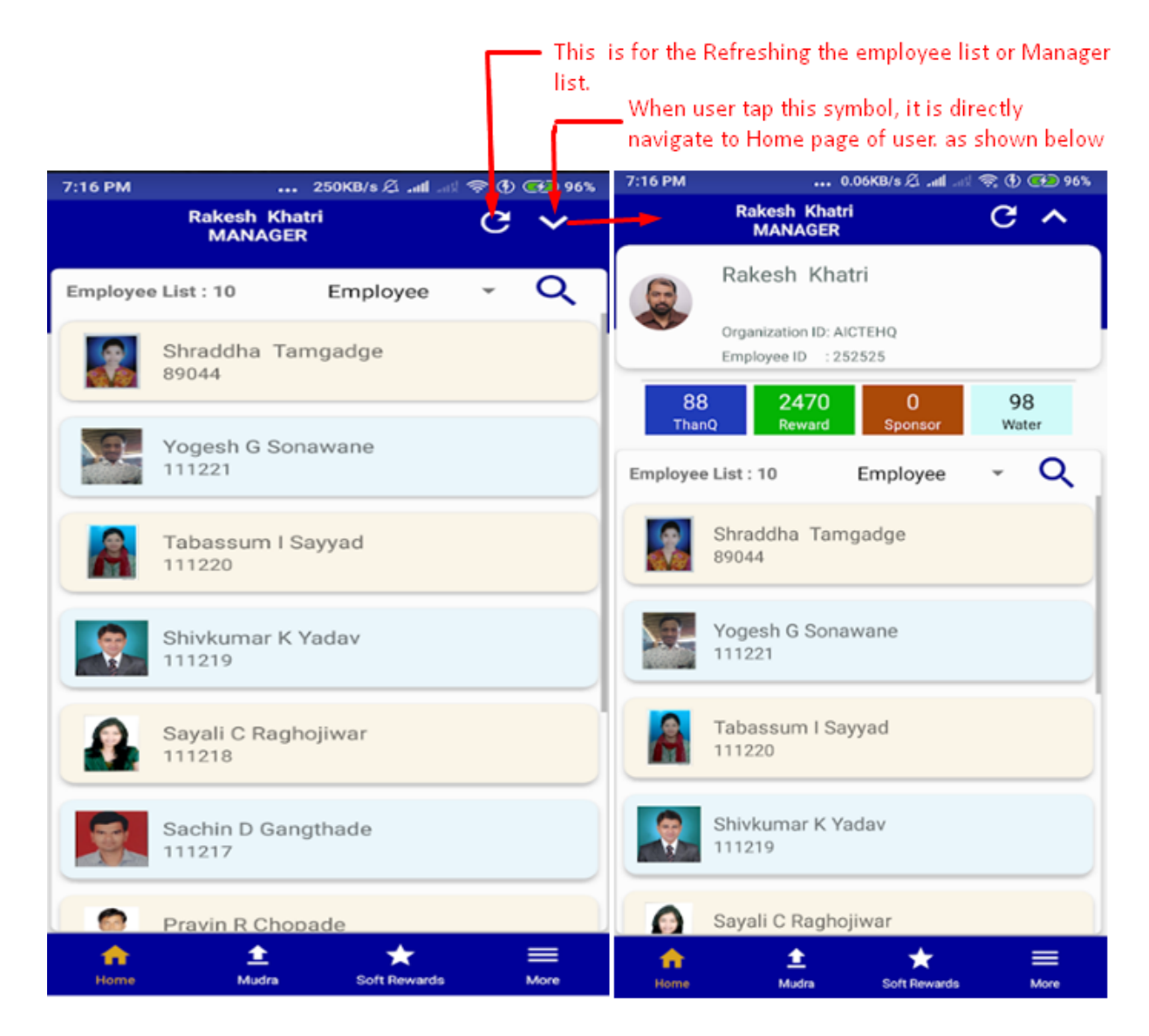

#### Assign Points to Employee

Steps:

- 1. Tap on Employee
- 2. Select Activity Type
- 3. Select Activity
- 4. Select Point Type
- 5. Select Points
- 6. Click on Submit
- 7. Observe attached screenshot

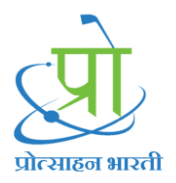

Note: If you are the higher authority like Reviewing Officer, Member Secretary, Vice Chairman, Chairman Use steps to assign reward points to Manager

| 7:16 PM  | 250KB/s 🖉11                |          |   |   |
|----------|----------------------------|----------|---|---|
|          | Rakesh Khatri<br>MANAGER   |          | G | ~ |
| Employee | List : 10                  | Employee | • | Q |
|          | Shraddha Tamg<br>89044     | adge     | • |   |
| 9        | Yogesh G Sonaw<br>111221   | vane     |   |   |
|          | Tabassum I Say<br>111220   | yad      |   |   |
|          | Shivkumar K Yac<br>111219  | dav      |   |   |
|          | Sayali C Raghoji<br>111218 | war      |   |   |
|          | Sachin D Gangth<br>111217  | nade     |   |   |
|          | Pravin R Chopad            | le       |   |   |

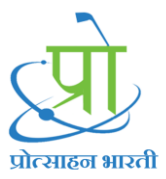

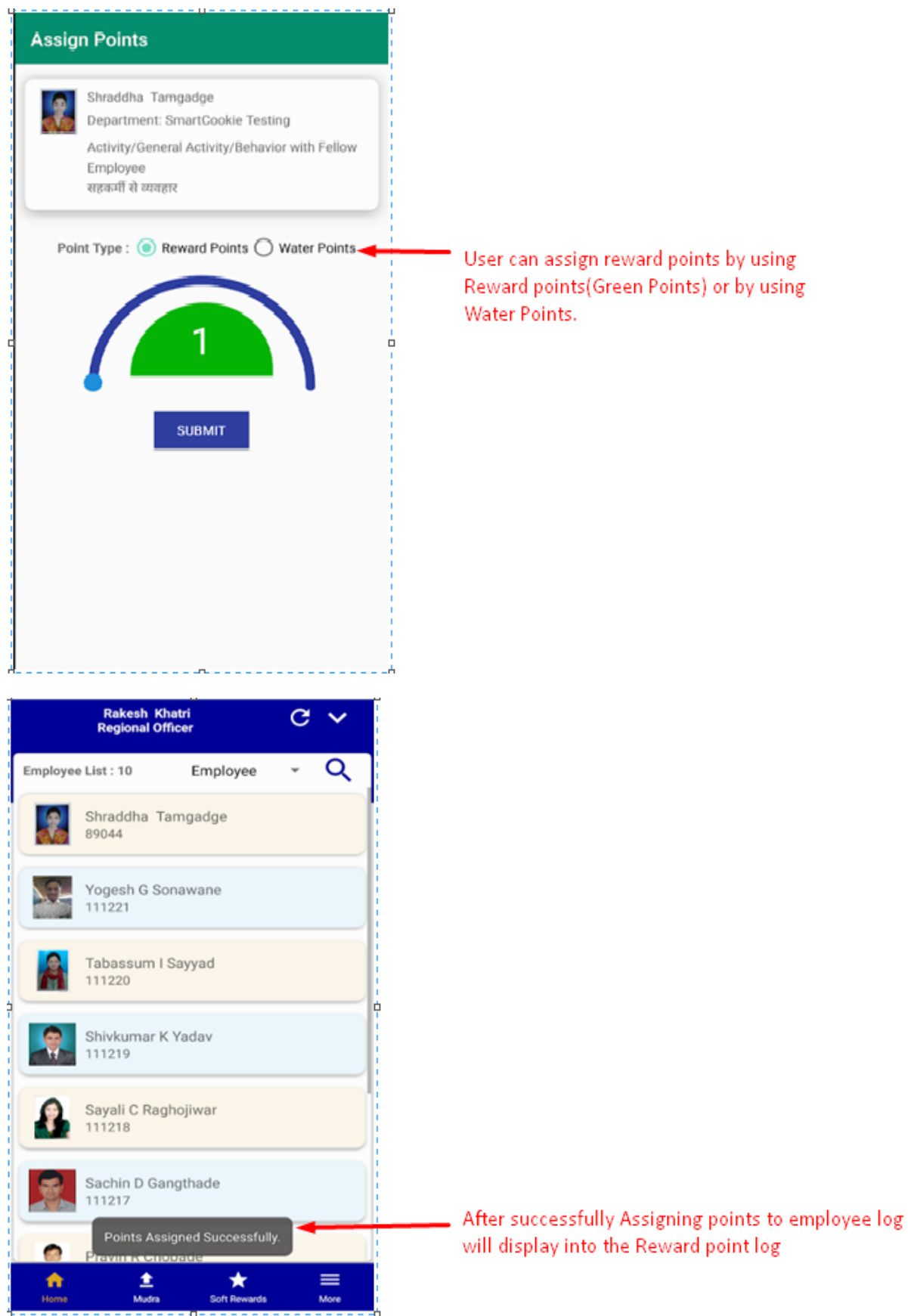

To Observe Reward Point Log follow these steps

- 1. Go to Home Page
- 2. Tap on Reward Points
- 3. Observe Log

Again we can observe same log from 'More'

Follow these steps

- 1. Click on More
- 2. Click on Log
- 3. Click on Reward Point Log

#### Both the screenshot are attached below

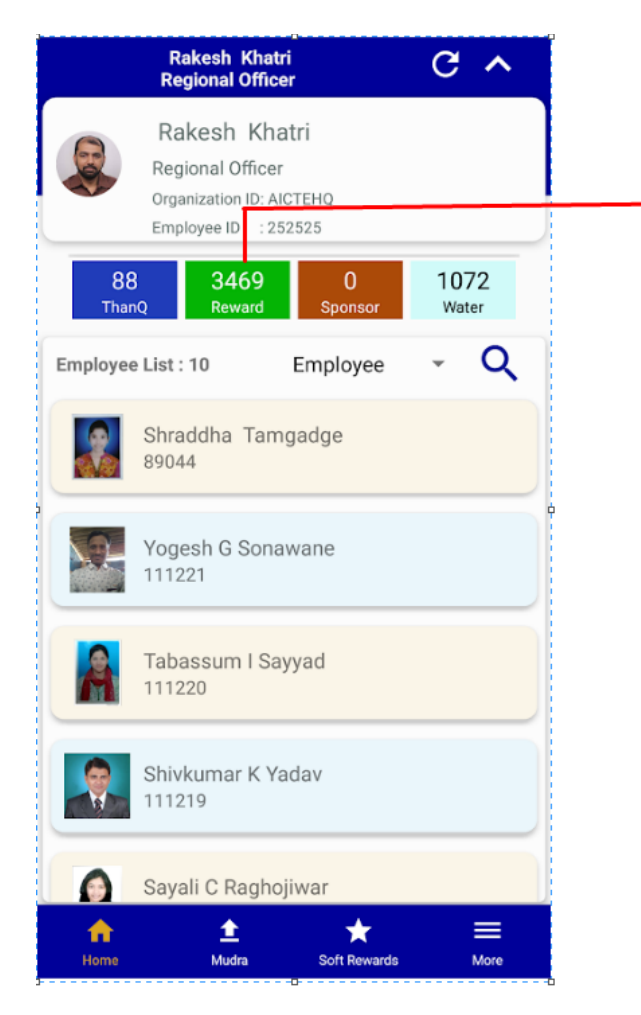

| ← Reward Point                                               | s Log               |  |  |  |  |
|--------------------------------------------------------------|---------------------|--|--|--|--|
| Shraddha Tamgadge                                            |                     |  |  |  |  |
| Designation                                                  | Designation         |  |  |  |  |
| Reason : Behavior With Fellow Employee<br>सहकर्मी से व्यवहार |                     |  |  |  |  |
| Points : 1                                                   | 2019-12-19 12:43:44 |  |  |  |  |
| Shraddha Tamgadge                                            |                     |  |  |  |  |
| Designation                                                  |                     |  |  |  |  |
| Reason : Behavior With Fellow Employee<br>सहकर्मी से व्यवहार |                     |  |  |  |  |
| Points :1                                                    | 2019-12-17 18:11:08 |  |  |  |  |
| Annaso S Chandure                                            |                     |  |  |  |  |
| Designation                                                  |                     |  |  |  |  |
| Reason : Upkeep Of Work Pla                                  | се                  |  |  |  |  |
| कार्य क्षेत्र का रख रखाव                                     |                     |  |  |  |  |
| Points : 0                                                   | 2019-12-17 17:26:05 |  |  |  |  |
| Annaso S Chandure                                            |                     |  |  |  |  |
| Designation                                                  |                     |  |  |  |  |
| Reason : Discipline                                          |                     |  |  |  |  |
| अनुशासन                                                      |                     |  |  |  |  |
| Points : 8                                                   | 2019-12-17 15:54:26 |  |  |  |  |
| Shraddha Tamgadge                                            |                     |  |  |  |  |
| Designation                                                  |                     |  |  |  |  |
| Reason : Behavior With Fellow Employee<br>सहकर्मी से व्यवहार |                     |  |  |  |  |

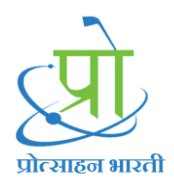

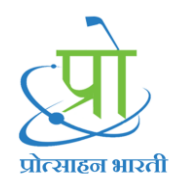

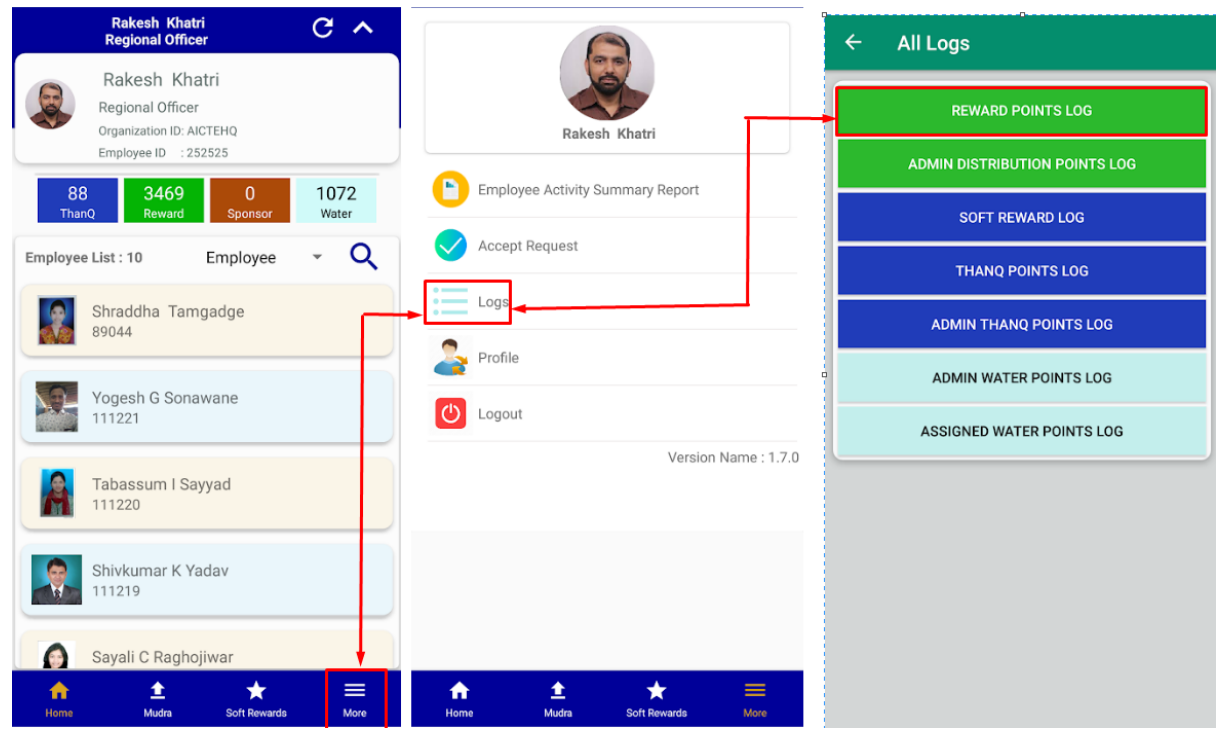

← All Logs

#### REWARD POINTS LOG

ADMIN DISTRIBUTION POINTS LOG

SOFT REWARD LOG

THANQ POINTS LOG

ADMIN THANQ POINTS LOG

ADMIN WATER POINTS LOG

ASSIGNED WATER POINTS LOG

| ← Reward I                                   | Points Log          |
|----------------------------------------------|---------------------|
| Shraddha Tamgadge                            |                     |
| Designation                                  |                     |
| Reason : Behavior With<br>सहकर्मी से व्यवहार | 1 Fellow Employee   |
| Points :1                                    | 2019-12-19 12:43:44 |
| Shraddha Tamgadge                            |                     |
| Designation                                  |                     |
| Reason : Behavior With<br>सहकर्मी से व्यवहार | 1 Fellow Employee   |
| Points : 1                                   | 2019-12-17 18:11:08 |
| Annaso S Chandure                            |                     |
| Designation                                  |                     |
| Reason : Upkeep Of W                         | ork Place           |
| कार्य क्षेत्र का रख रखाव                     |                     |
| Points : 0                                   | 2019-12-17 17:26:05 |
| Annaso S Chandure                            |                     |
| Designation                                  |                     |
| Reason : Discipline                          |                     |
| अनुशासन                                      |                     |
| Points : 8                                   | 2019-12-17 15:54:26 |
| Shraddha Tamgadge                            |                     |
| Designation                                  |                     |
| Reason : Behavior With<br>सहकर्मी से व्यवहार | ו Fellow Employee   |

## Assign Reward points to Manager

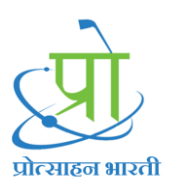

### Observe attached Screenshot

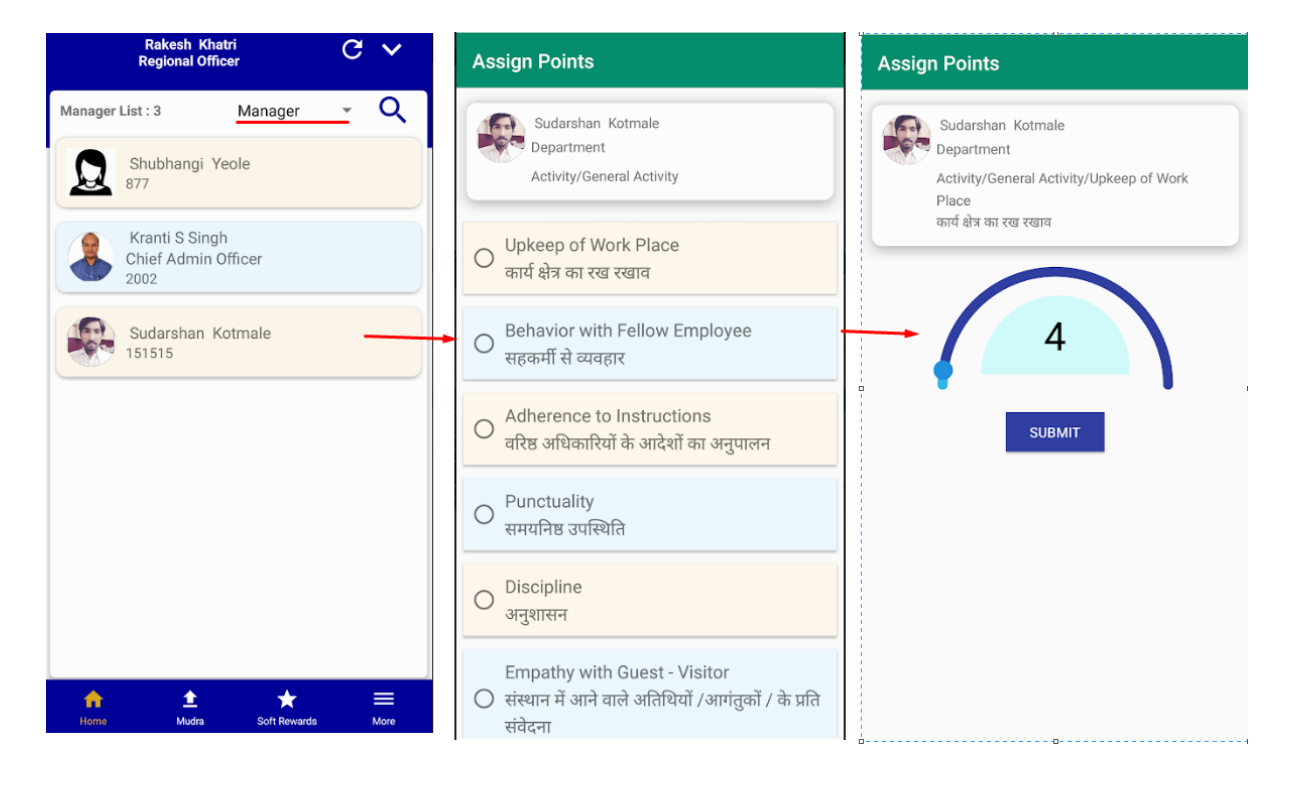

After Assigning Reward points to Manager log will display into the 'Water Points Log'

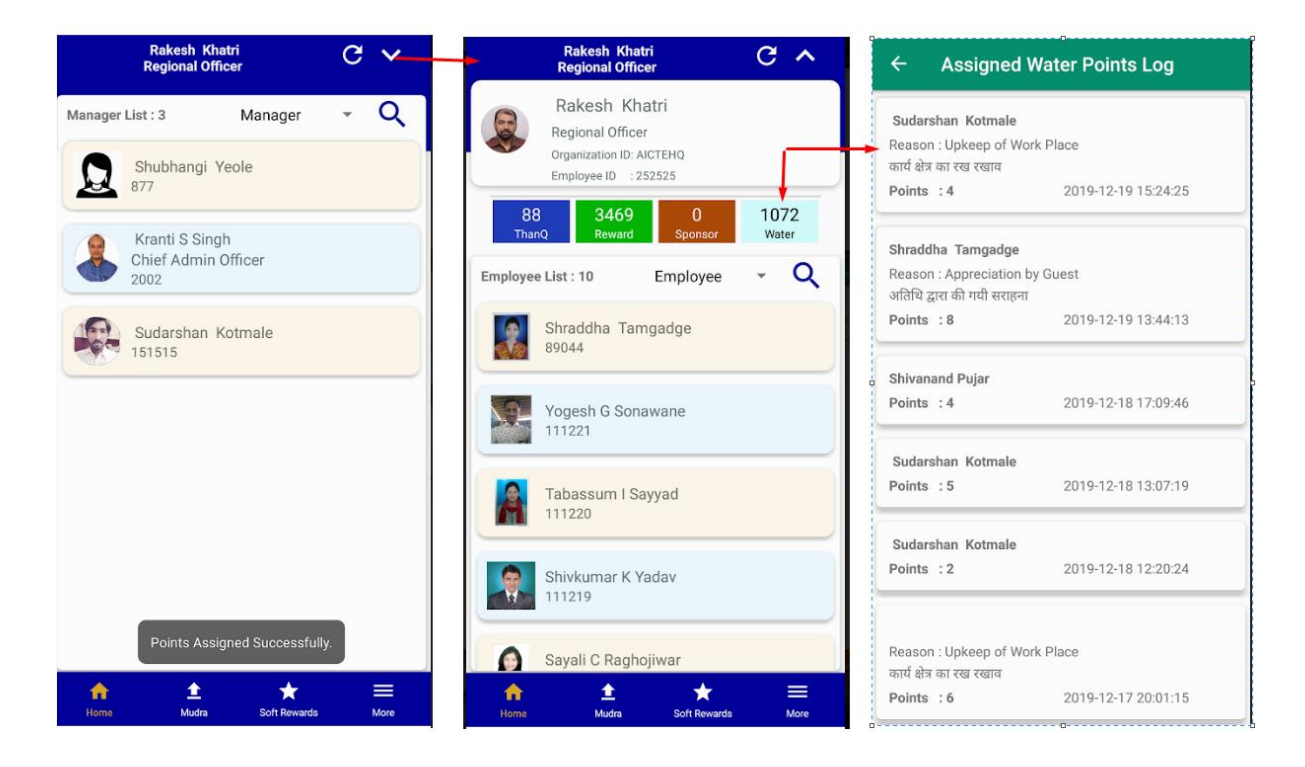

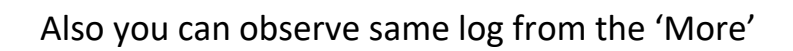

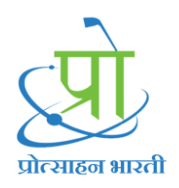

| Rakesh Khatri<br>Regional Officer                                       | C ^                      |                                                                    | ← All Logs                    |
|-------------------------------------------------------------------------|--------------------------|--------------------------------------------------------------------|-------------------------------|
| Rakesh Khatri<br>Regional Officer<br>Organization ID: AICTEHO           |                          |                                                                    | REWARD POINTS LOG             |
| Employee ID : 252525                                                    |                          | Kakesh Khatri                                                      | ADMIN DISTRIBUTION POINTS LOG |
| 88 3469 0<br>ThanQ Reward Sponsor                                       | 1072<br><sub>Water</sub> | Employee Activity Summary Report                                   | SOFT REWARD LOG               |
| Employee List : 10 Employee                                             | ~ Q                      | Accept Request                                                     | THANQ POINTS LOG              |
| Shraddha Tamgadge<br>89044                                              |                          | Logs                                                               | ADMIN THANQ POINTS LOG        |
|                                                                         |                          | Profile                                                            | ADMIN WATER POINTS LOG        |
| Yogesh G Sonawane<br>111221                                             |                          | U Logout                                                           | ASSIGNED WATER POINTS LOG     |
| Tabassum I Sayyad                                                       |                          | Version Name : 1.7.0                                               |                               |
| Shivkumar K Yadav<br>111219                                             |                          |                                                                    |                               |
| Sayali C Raghojiwar                                                     |                          |                                                                    |                               |
| ↑         ±         ★           Home         Mudra         Soft Rewards | More                     | ↑     ±     ★     ≡       Home     Mudra     Soft Rewards     More | 00-                           |

#### ← All Logs

REWARD POINTS LOG

ADMIN DISTRIBUTION POINTS LOG

SOFT REWARD LOG

THANQ POINTS LOG

ADMIN THANQ POINTS LOG

ADMIN WATER POINTS LOG

ASSIGNED WATER POINTS LOG

| ← Assigned Water Points Log                                            |                        |  |  |
|------------------------------------------------------------------------|------------------------|--|--|
| Sudarshan Kotmale<br>Reason : Upkeep of V                              | Vork Place             |  |  |
| कार्य क्षेत्र का रख रखाव<br>Points :4                                  | 2019-12-19 15:24:25    |  |  |
|                                                                        |                        |  |  |
| Shraddha Tamgadge<br>Reason : Appreciation<br>अतिथि द्वारा की गयी सराह | ।<br>n by Guest<br>न्ग |  |  |
| Points : 8                                                             | 2019-12-19 13:44:13    |  |  |
| Shivanand Pujar                                                        |                        |  |  |
| Points : 4                                                             | 2019-12-18 17:09:46    |  |  |
| Sudarshan Kotmale                                                      |                        |  |  |
| Points : 5                                                             | 2019-12-18 13:07:19    |  |  |
| Sudarshan Kotmale                                                      |                        |  |  |
| Points : 2                                                             | 2019-12-18 12:20:24    |  |  |
|                                                                        |                        |  |  |
| Reason : Upkeep of V<br>कार्य क्षेत्र का रख रखाव                       | Vork Place             |  |  |
| Points : 6                                                             | 2019-12-17 20:01:15    |  |  |

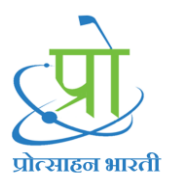

Mudra Request / Report for Activity

| If Login User Is  | Send Point Request                                                                                       | Assign ThanQ Points                                                                                      |
|-------------------|----------------------------------------------------------------------------------------------------|----------------------------------------------------------------------------------------------------|
| Manager           | <ol> <li>Reviewing Officer</li> <li>Member Secretary</li> <li>Vice Chairman</li> <li>Chairman</li> </ol> | <ol> <li>Reviewing Officer</li> <li>Member Secretary</li> <li>Vice Chairman</li> <li>Chairman</li> </ol> |
| Reviewing Officer | <ol> <li>Member Secretary</li> <li>Vice Chairman</li> <li>Chairman</li> </ol>                            | <ol> <li>Member Secretary</li> <li>Vice Chairman</li> <li>Chairman</li> </ol>                            |
| Member Secretary  | <ol> <li>Vice Chairman</li> <li>Chairman</li> </ol>                                                      | <ol> <li>Vice Chairman</li> <li>Chairman</li> </ol>                                                      |
| Vice Chairman     | 1. Chairman                                                                                              | 1. Chairman                                                                                              |
| Chairman          |                                                                                                    |                                                                                                    |

To Send Point Request Follow Below Steps:

- 1. Click on Mudra
- 2. Select Higher Authority from 'Request From' dropdown
- 3. Tap on 'Report For Mudra'
- 4. Select Radio button of Activity
- 5. Enter Points
- 6. Enter Comment
- 7. Click on Submit

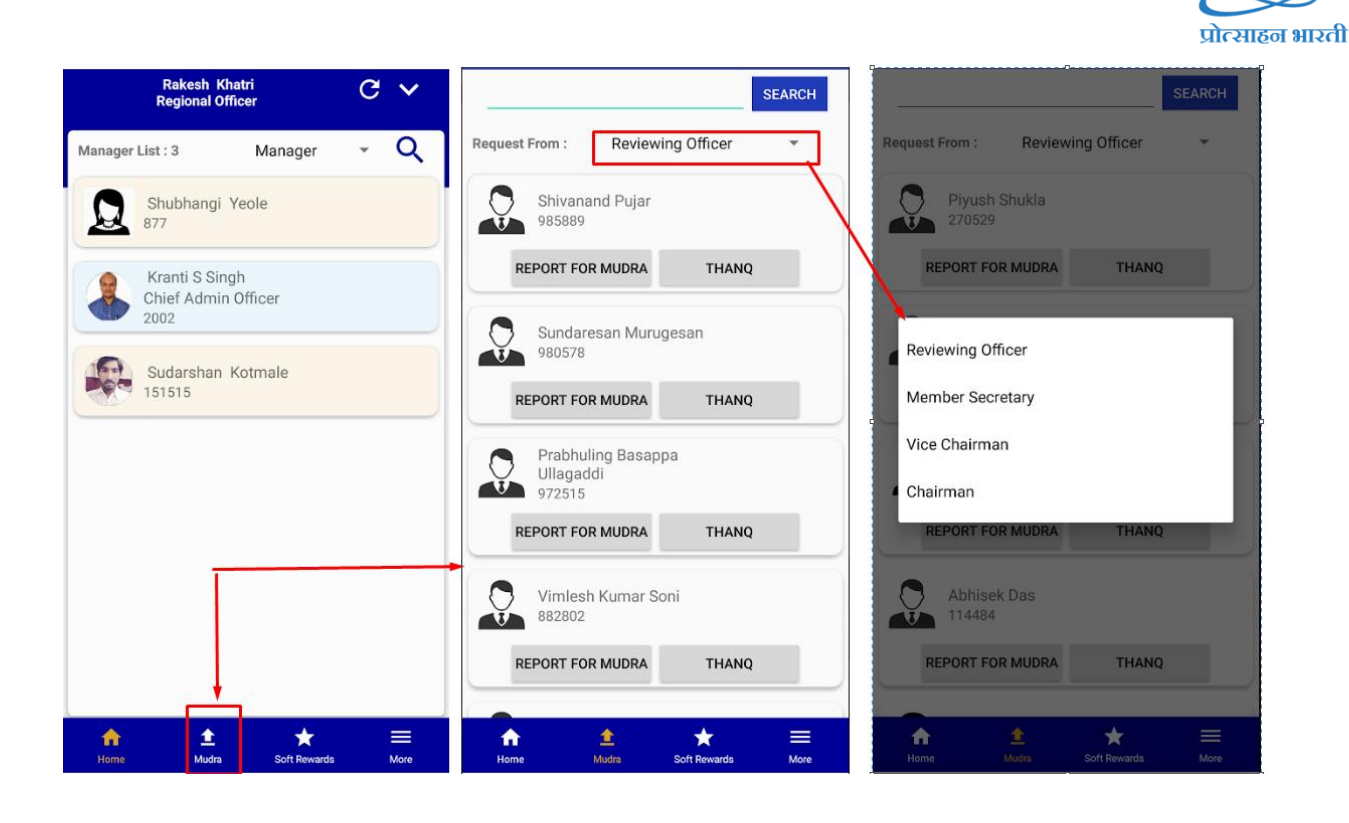

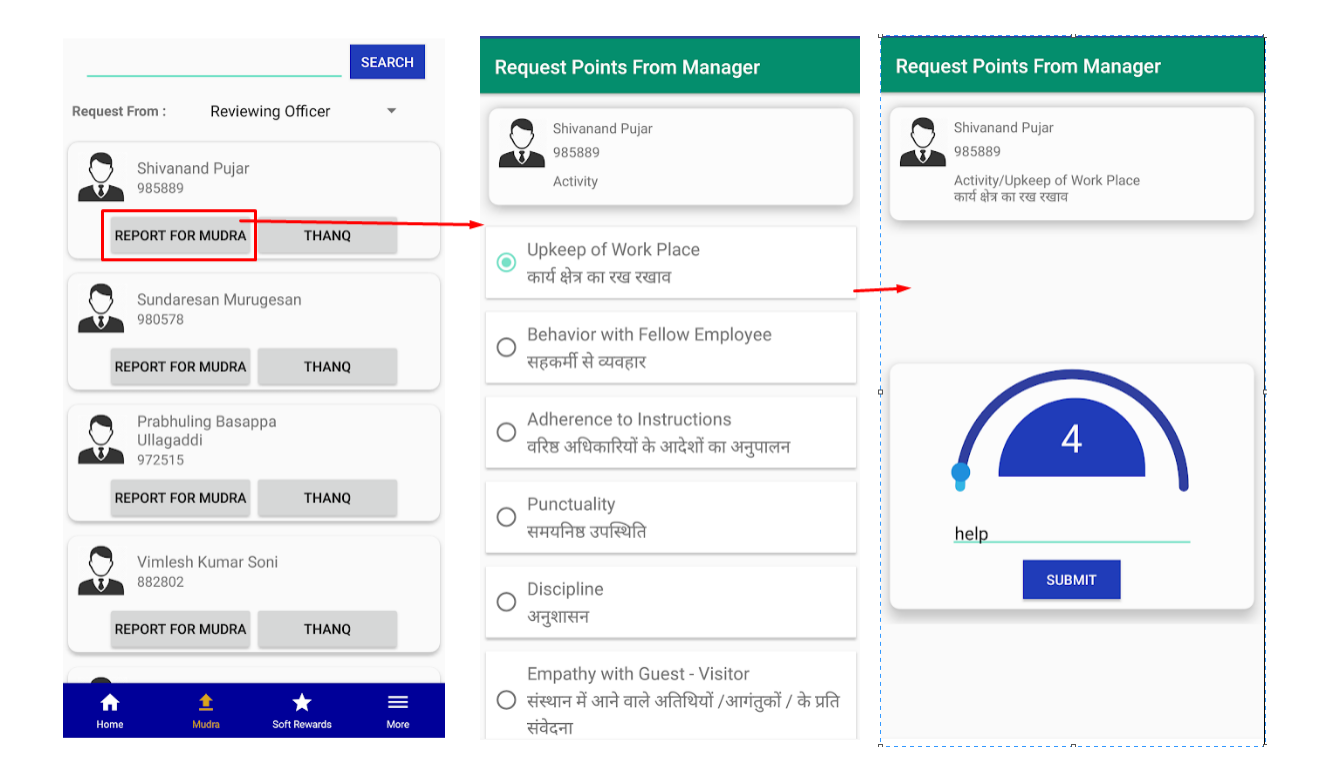

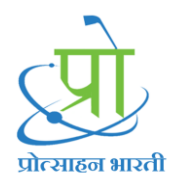

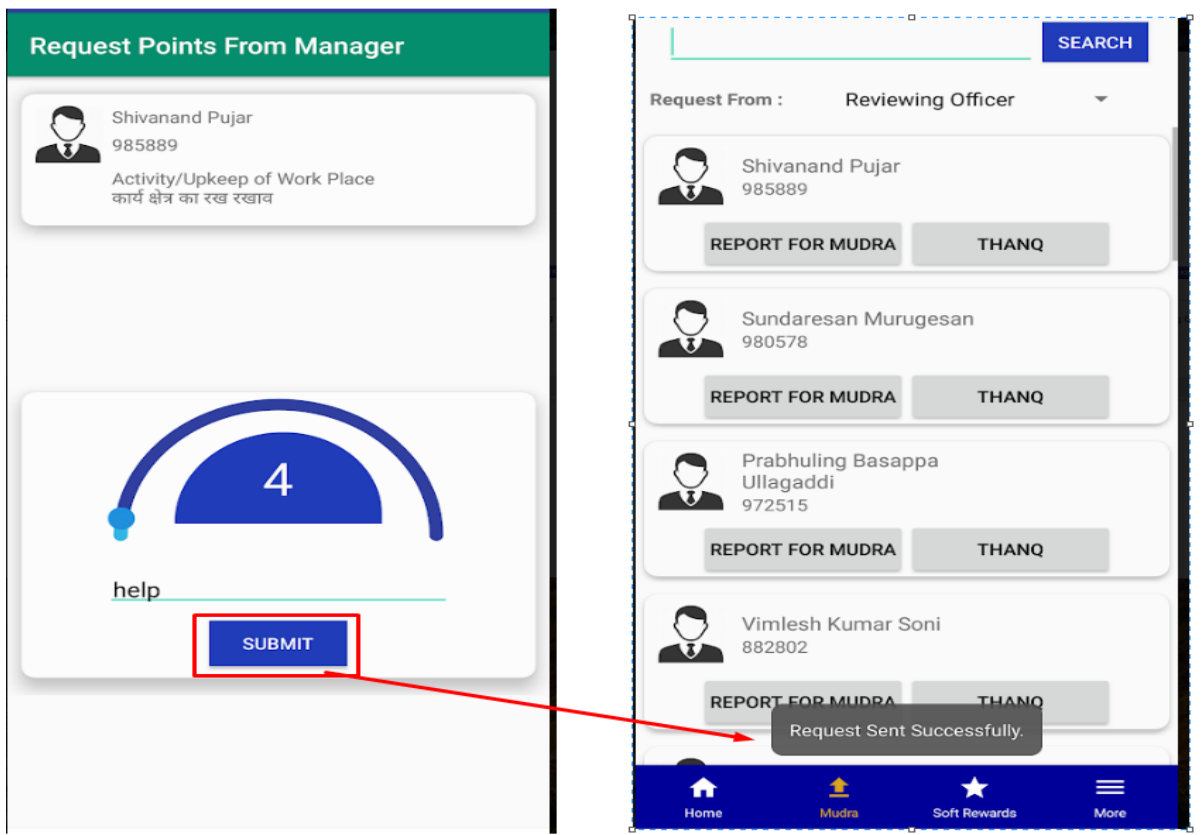

After Assigning ThanQ points to Higher Authority follow these steps

- 1. Click on Mudra
- 2. Select Higher Authority from 'Request From' dropdown
- 3. Tap on 'ThanQ'
- 4. Select Radio button of Activity
- 5. Enter Points
- 6. Enter Comment
- 7. Click on Submit

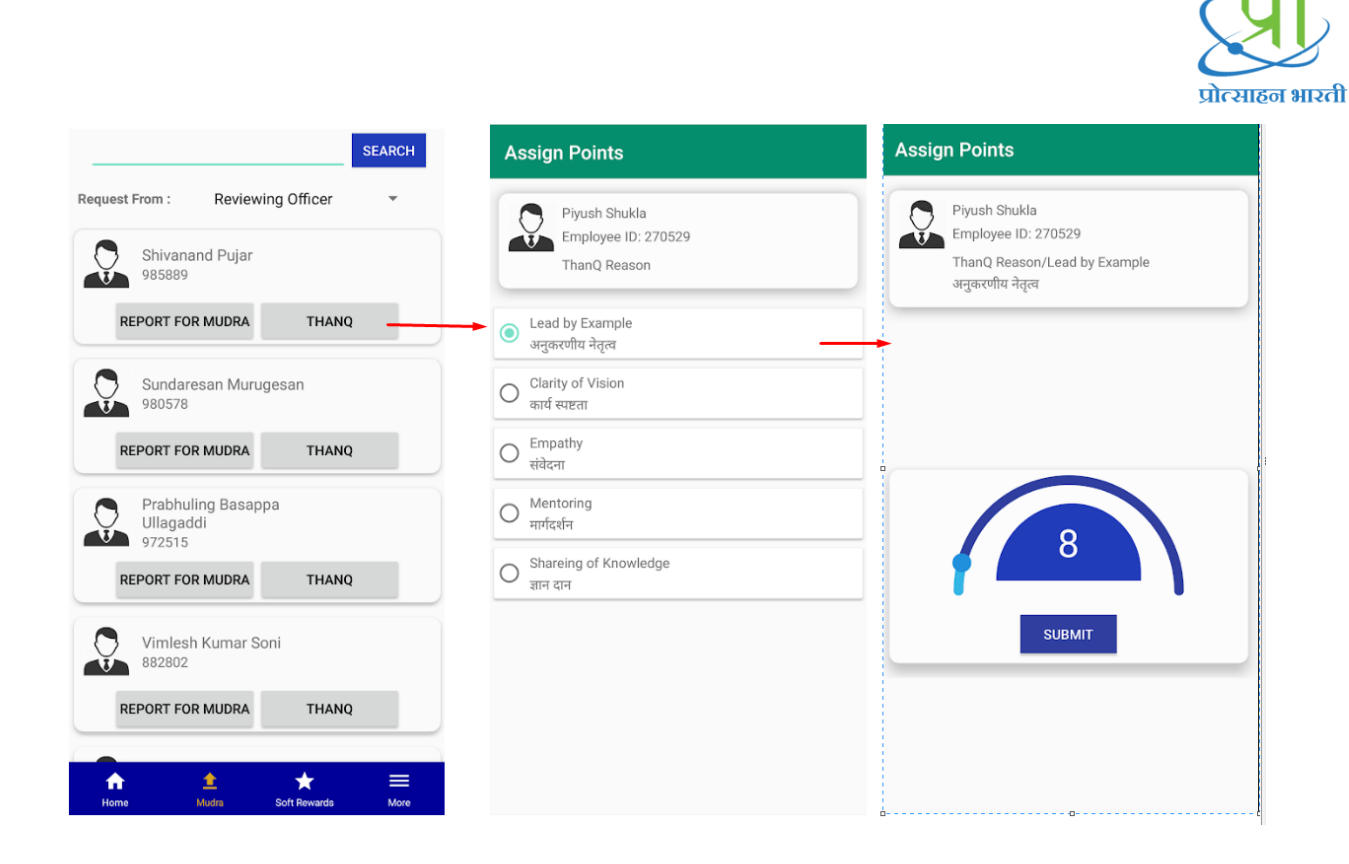

After assigning ThanQ log will get display into the 'Water Point Log'

### Purchase Soft Reward

Follow these steps to purchase Soft Reward

- 1. Click on Soft Reward
- 2. Tap on Soft Reward
- 3. Tap on Continue
- **4.** After Getting successful message, your points will get deducted from 'ThanQ Points' (Blue Points)
- 5. And Log will get display into the Soft Reward Reward Log
- 6. Observe below Screenshots

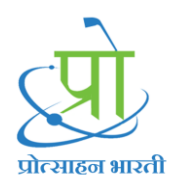

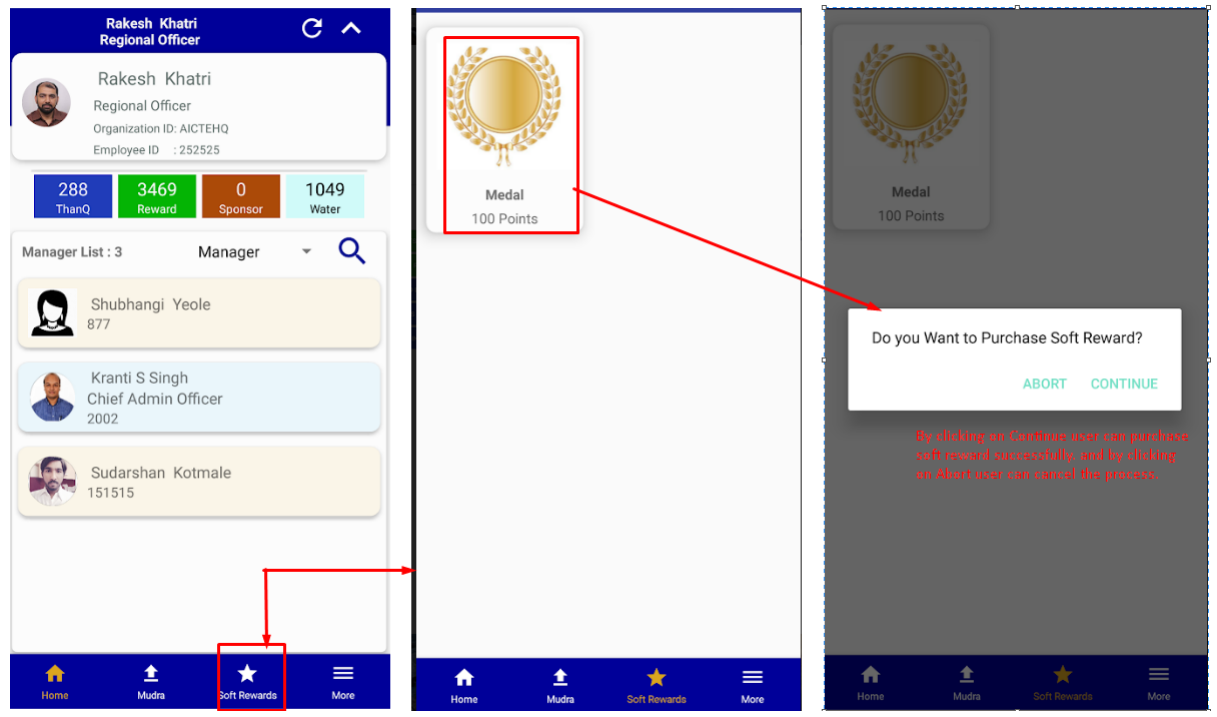

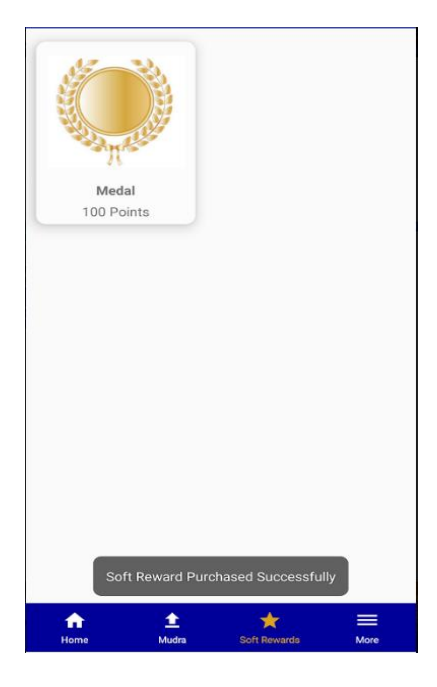

After Purchasing soft Reward Log will display into the 'Soft Reward Log'

Soft Reward Log

For Observing soft reward log follow these steps

1. Click on More

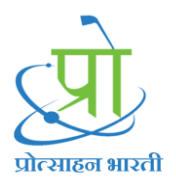

2. Click on Logs

3. Click on Soft Reward Log

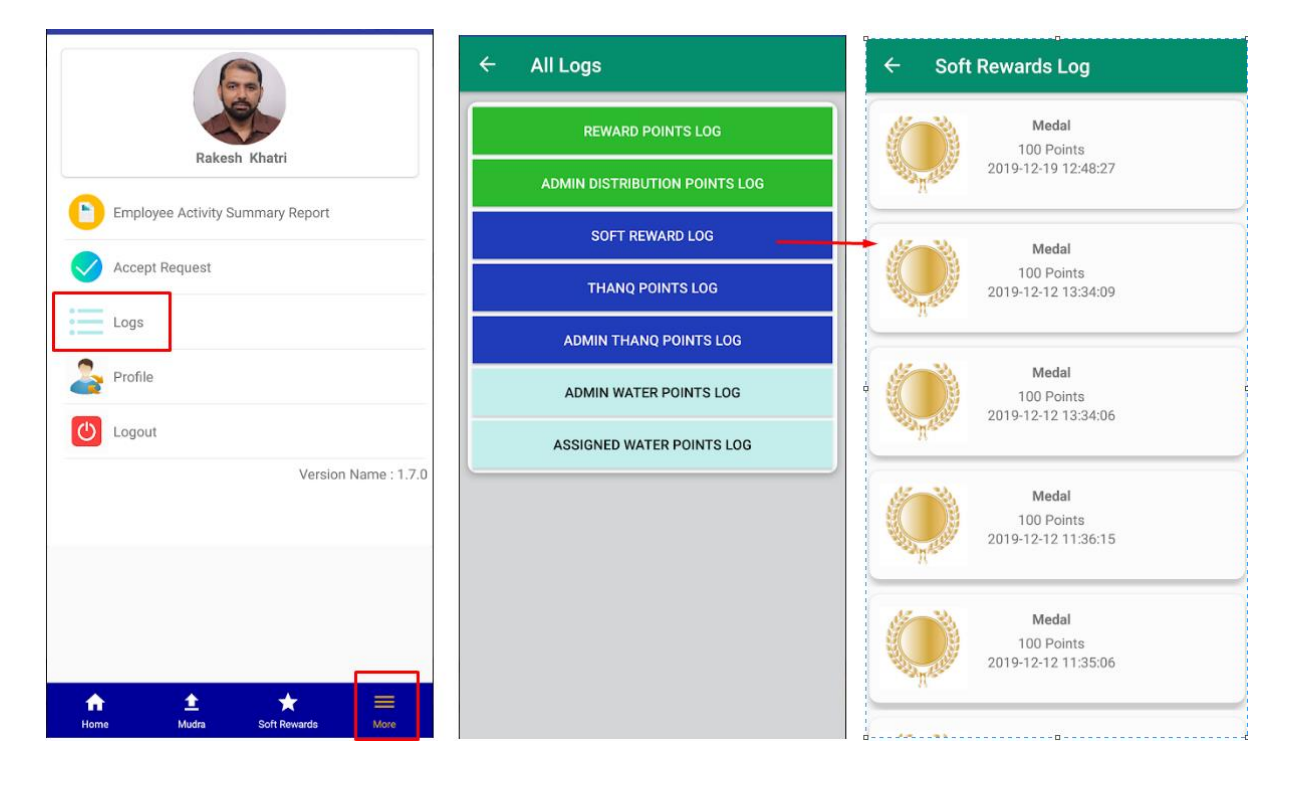

#### More

More option consists of

- 1. Employee Activity Summary Report
- 2. Accept Request
- 3. Logs
- 4. Profile
- 5. Logout

#### Accept Request:

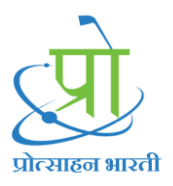

Ŧ

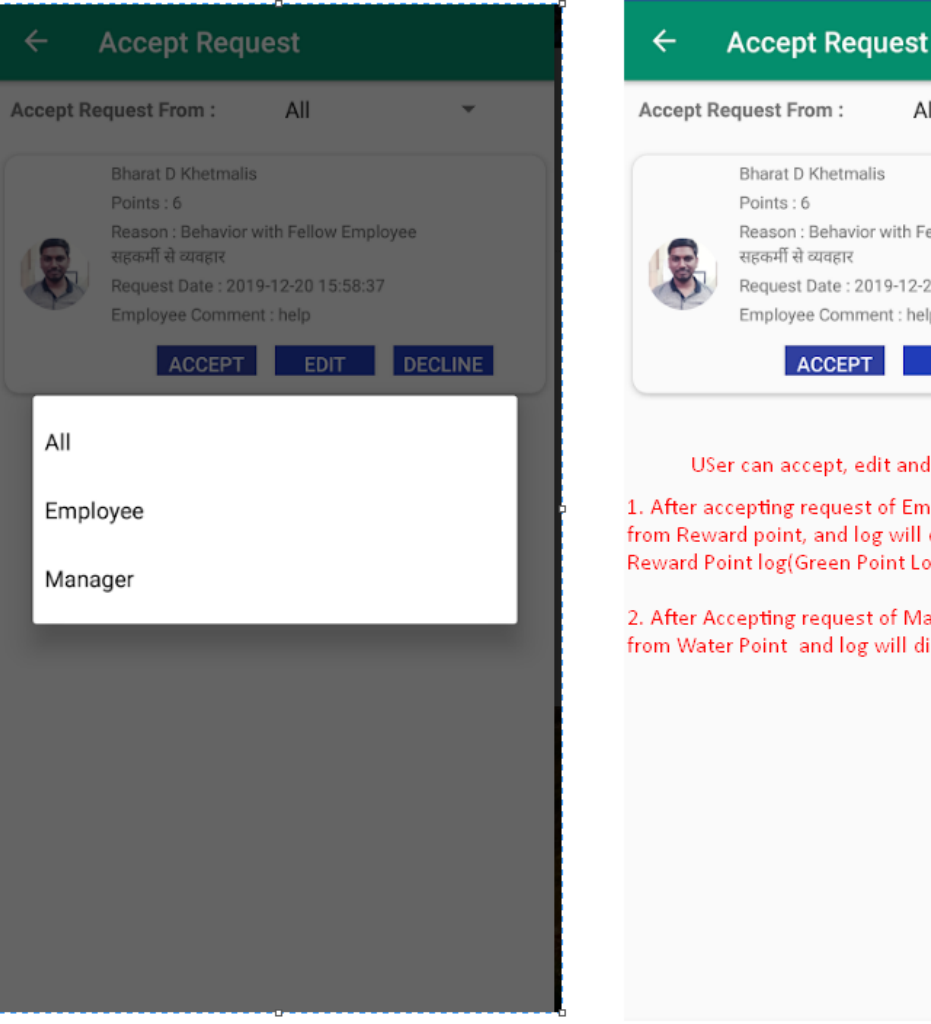

# All Bharat D Khetmalis Points : 6

Reason : Behavior with Fellow Employee सहकर्मी से व्यवहार Request Date : 2019-12-20 15:58:37 Employee Comment : help

## ACCEPT EDIT DECLINE

USer can accept, edit and decline request

1. After accepting request of Employee Points will deduct from Reward point, and log will display into Reward Point log(Green Point Log)

2. After Accepting request of Manager Points will deduct from Water Point and log will display into water point log Logs:

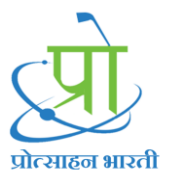

- 1. Reward Point Log: When User assigned points to Employee log will display into Reward point log
- 2. Admin Distribution Points Log: When HR Admin assign distribution points to manager i.e Green Points that log will display here
- 3. Soft Reward Log: After Purchasing soft reward log will display here
- 4. ThanQ Points Log: When user received points from Employee that log will display into ThanQ point Log
- 5. Admin ThanQ Points Log: When HR Admin assign thanq points to user for their performance that log will display into Admin ThanQ point Log
- 6. Admin Water Points Log: When HR Admin assign Water points to user as a distribution points that log will display into Admin Water point Log
- Assigned Water Point Log: When user Assigned water points to Employee or manager that combine log will display into Assigned Water Point Log

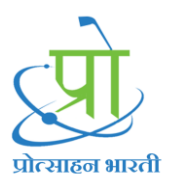

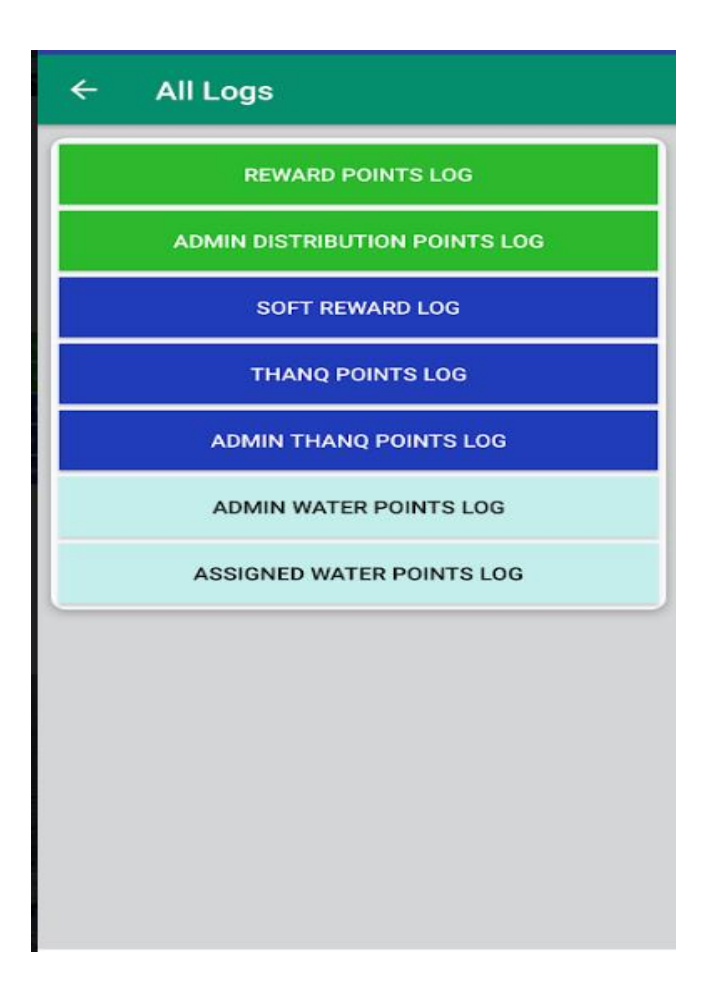

### Profile:

From Profile user can updated their details and profile image

Steps for updating profile

- 1. Go to More
- 2. Click on Profile
- 3. Click on Edit Button
- 4. Change Profile Image
- 5. Edit Details
- 6. Click on Update:

Note: User needs to click on edit button to update their profile.